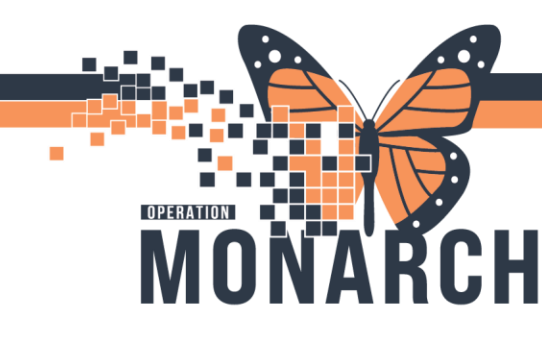

**TIP SHEET** HOSPITAL INFORMATION SYSTEM (HIS)

QUICK REGISTRTION

## What is Quick Reg?

Quick Reg is the first step to get a patient registered and into the system. Once a patient is quick registered, a 'chart' is created/accessible to place orders.

## How to do MH Addictions Quick Reg?

- 1. Log into citrix and AppBar with your username and password
- 2. For Registration, select Access Management Office (our preference) or Conversation Launcher
- 3. Select the MH ADDICTIONS QUICK REG

| -    | LD complete neglatation     |
|------|-----------------------------|
| 3.11 | ED Quick Registration       |
| ۰    | ED to Inpatient             |
| 3    | HIM                         |
| 8    | Infection Control           |
| ۲    | Inpatient Registration      |
| S    | Leave of Absence            |
| 2    | MH Addictions Quick Reg     |
| ۲    | Modify Discharged Encounter |
| 0    | Newborn Convert             |
| 10   | Newborn Full Admit          |
| 15   | Newborn PreAdmit            |
| 10   | Newborn Quick Admit         |
| 8    | OP Ambulatory Registration  |
| ۲    | Patient Accounting          |
| 100  | a la article                |

4. This will open the Person Search box. Enter your patient's first and last name in the appropriate fields. Hit enter on keyboard to search. If you're creating a new test patient select Add Person, if your patient already has visits, make sure the correct patient is selected in the top pane and select Add Encounter. If registering a pre-registered encounter on an existing patient, select the correct encounter in the bottom pane and select OK

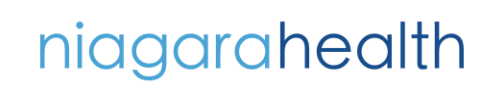

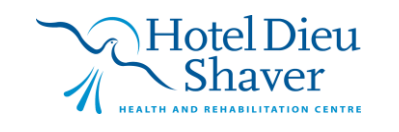

1

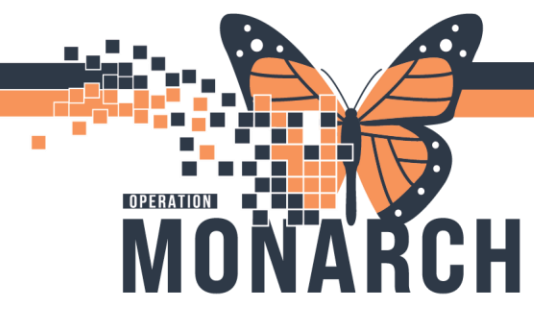

## **TIP SHEET** HOSPITAL INFORMATION SYSTEM (HIS)

|                      |            | MRN      | Patient N | ame       | Health Card Nu | umber \   | /C  | Sex     | Birth Date (DD-MM | M-YYYY)  |
|----------------------|------------|----------|-----------|-----------|----------------|-----------|-----|---------|-------------------|----------|
| ~                    |            | 1100045  | 1 ZZTEST, | MHAONE    | 3453-455-665   |           |     | Female  | 04/Dec/2000       |          |
| Patient Last Name:   |            |          |           |           |                |           |     |         |                   |          |
| zztest               |            |          |           |           |                |           |     |         |                   |          |
| Patient First Name:  |            |          |           |           |                |           |     |         |                   |          |
| mhaone               |            |          |           |           |                |           |     |         |                   |          |
| MRN:                 |            |          |           |           |                |           |     |         |                   |          |
|                      |            |          |           |           |                |           |     |         |                   |          |
|                      |            | <        |           |           |                |           |     |         |                   |          |
|                      |            |          |           |           |                |           |     |         |                   |          |
| **/***/****          | <b>•</b> • | Facility | MRN       | FIN       | Visit Id       | Patient T | ype | Reg Dat | e (DD-MMM-YYYY)   | Expected |
| Sex.                 |            | SCS      | 11000451  | 22-004087 | 22-005191      | Outpatie  | nt  |         |                   | 2024-Aug |
| ion.                 | ~          | SCS      | 11000451  | 22-000168 | 22-001118      | PreReg    |     |         |                   | 2024-Jan |
|                      | Ť          | 808      | 11000451  | 22-000765 | 22-000750      | Inpatient |     | 2023-De | ec-04 16:33       | 2024-Jan |
| *141                 |            | 1000     |           |           |                |           |     |         |                   |          |
| FIN:                 |            |          |           |           |                |           |     |         |                   |          |
| IN:                  |            |          |           |           |                |           |     |         |                   |          |
| IN:<br>Phone Number: |            |          |           |           |                |           |     |         |                   |          |
| IN:<br>Phone Number: |            |          |           |           |                |           |     |         |                   |          |
| IN:<br>Phone Number: |            |          |           |           |                |           |     |         |                   |          |

5. You will be prompted to select a facility, you can type the first letter of the desired hospital and hit enter on your keyboard. You can also simply input an \* to see the full list of sites. Click **OK**.

| Organization                      | n                                          | $\times$ |
|-----------------------------------|--------------------------------------------|----------|
| Select the facilit<br>registered. | ty and/or client to which the encounter sh | hould be |
| Facility Name                     | Facility Alias                             |          |
| s                                 |                                            | ٩        |
| St. Catharin<br>St. Catharin      | ies - Sensitive<br>ies Site                |          |
| Facility:                         |                                            |          |
|                                   | OK Ca                                      | ancel    |

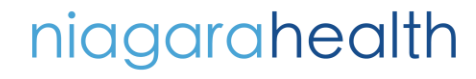

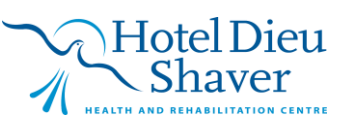

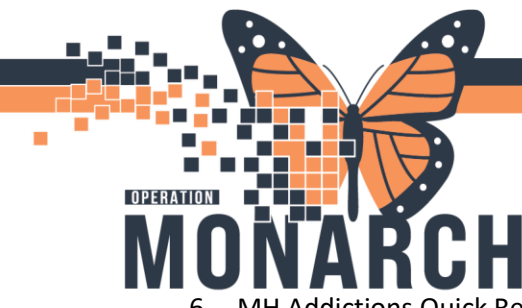

## **TIP SHEET** HOSPITAL INFORMATION SYSTEM (HIS)

6. MH Addictions Quick Reg window is now open. Navigate through all required fields (highlighted yellow) on every tab (the tab key works). Once registration is complete, click OK. If all required fields are completed, the conversation will file. If not, you will see a dialogue box that will bring you to the missing field if you click **OK**.

| MH Addictions Quick Reg                                      |                                     |                                             |                              |                            |                      | -                 | - 0        | $\times$ |
|--------------------------------------------------------------|-------------------------------------|---------------------------------------------|------------------------------|----------------------------|----------------------|-------------------|------------|----------|
| Images                                                       | * Last Name:<br>ZZTEST              | * First Name:<br>ADDICTIONSONE              | Middle Name:                 | Preferred First Name:      | Previous Last Name:  |                   |            | Â        |
| Previous First Name:                                         | * What was your sex assigned at bir | * What is your current sex?:                | What pronoun(s) do you use?: | *Birth Date (DD-MMM-YYYY): | Age:                 |                   |            |          |
| Medical Record Number:                                       | FIN:                                |                                             |                              |                            |                      |                   |            |          |
| - Provincial Health Card Information -                       |                                     |                                             |                              |                            |                      |                   |            | - 1      |
| * Health Card Available?:<br>Yes ~                           | * Health Card Number:               | Version Code:                               | Health Card Expiry Date:     | HCV Response Code:         | Visit Response Code: |                   |            |          |
| Visit Validation Date:                                       |                                     |                                             |                              |                            |                      |                   |            |          |
| - Location                                                   |                                     |                                             |                              |                            |                      |                   |            |          |
| Facility:<br>SCS V                                           | * Building:<br>SCS ~                | * Inpatient/Ambulatory Unit:                | Unit Description:            |                            |                      |                   |            |          |
| Previous Encounter Type:                                     | *Encounter Type:                    | • Service:<br>Mental Health Addictions      | * Reason For Visit:          |                            |                      |                   |            |          |
| * Display In Directory?:<br>Yes                              | Encounter Flag:                     |                                             |                              |                            |                      |                   |            |          |
| H there is no attending provider for th *Attending Provider: | iis visit select "NO ATTENDING"     |                                             |                              |                            |                      |                   |            |          |
| Registration Date:<br>04/Oct/2024                            | Registration Time:                  | Registration User ID:<br>NHSREGSCHEDCLERK01 |                              |                            |                      |                   |            |          |
|                                                              |                                     |                                             |                              |                            |                      | OK                | Car        | v        |
| leady                                                        |                                     |                                             |                              |                            | NHSREGSCH            | EDCLERK01 C3076 0 | 4/Oct/2024 | 09:38    |

Note: Depending on where HepC service is taking place , registration will need to be reflected as such. WMS will always be SCS . (SCS-St. Catherines, NFS-Niagara Falls, WS-Welland will need to reflect as shown below.

• SCS Withdrawal Management Clinic

| Location<br>Facility:<br>SCS | * Building:                       | *Inpatient/Ambulatory Unit:             | Unit Description:<br>SCS Withdrawal Management-We | Bed Availability | Room: | Bed: |
|------------------------------|-----------------------------------|-----------------------------------------|---------------------------------------------------|------------------|-------|------|
| Previous Encounter Type:     | *Encounter Type:                  | *Service:<br>Mental Health Addictions ~ | * Reason For Visit:                               |                  |       |      |
| SCS H                        | epC Clinic                        |                                         |                                                   |                  |       |      |
| Facility:                    | *Building:<br>SCS                 | Inpatient/Ambulatory Unit: SC HEPC      | Unit Description:<br>SCS Hepatitis C Clinic       |                  |       |      |
| Previous Encounter Type:     | * Encounter Type:<br>~ Outpatient | Service: Mental Health Addictions       | * Reason For Visit:                               |                  |       |      |
| • Display In Directory?:     | Encounter Flag:                   | _                                       |                                                   |                  |       |      |

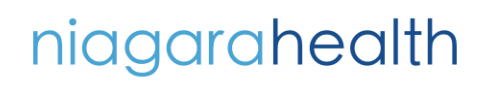

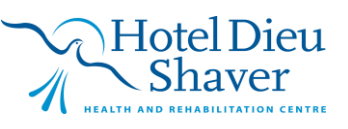

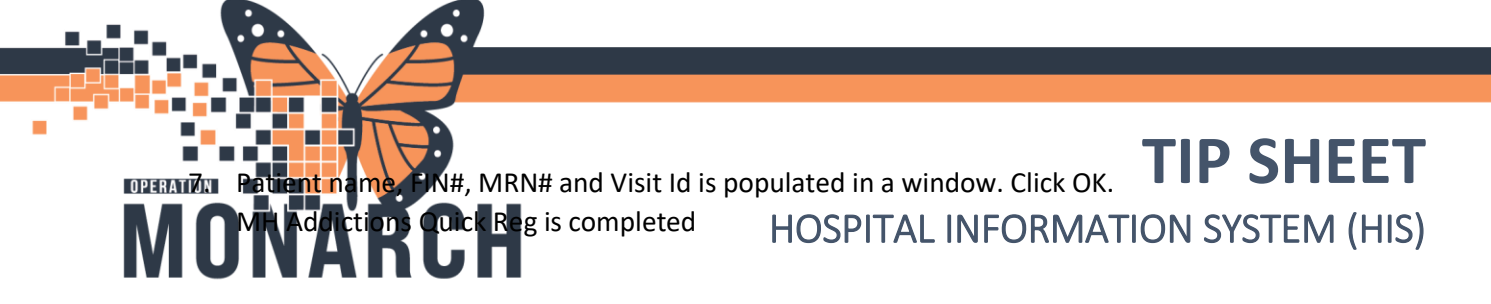

MH Addictions Quick Reg The following St. Catharines Site aliases have been assigned for ZZTEST, MHATESTV:

MRN: 11054284 FIN: 22-005475 Visit Id: 22-006647

niagarahealth

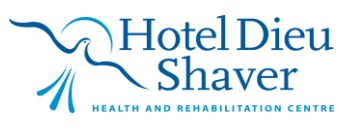

 $\times$ 

OK